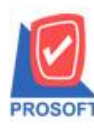

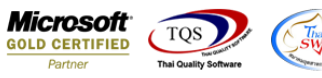

### ระบบ Purchase Order

รายงานใบขอซื้อขอเพิ่ม column รายละเอียดf11 ของรหัสสินค้า

1.เข้าที่ระบบ Purchase Order > SO Data Entry > ใบขอซื้อ

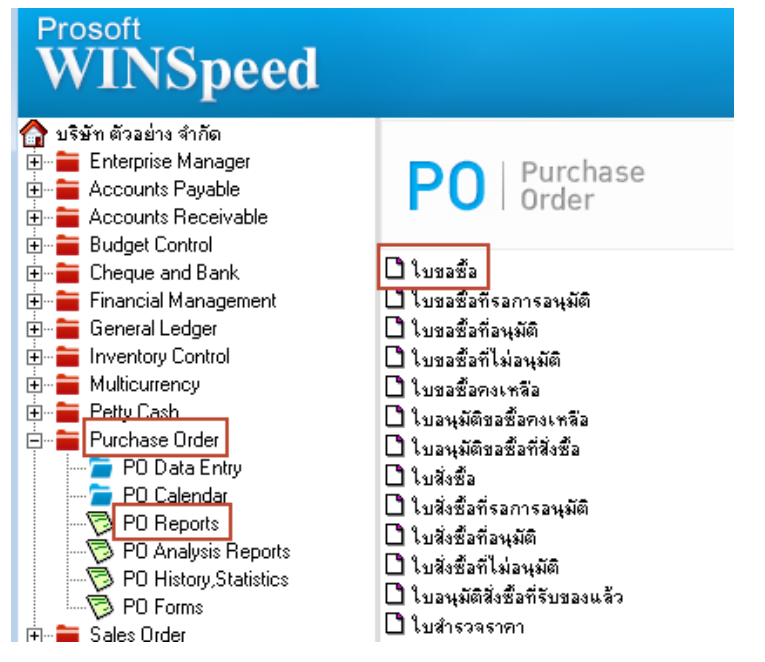

### 2.กรอกรายละเอียดสินค้า

| 👕 ใบขอซื้อ                                                                                                    | 💗 รายละเอียดสินด้า                                                                                                    | X |
|----------------------------------------------------------------------------------------------------|----------------------------------------------------------------------------------------------------|---|
| รพัสผู้ชาย <u>ก-0001 </u> ∎<br>ชื่อผู้ติดต่อ <u>คุณรหาย</u><br><u>จีนที่กำหนดส่ง เครดิต (รีน) Vendor</u><br>26/09/2567 <u>30</u><br>No. รพัสสินค้า<br>1 DM-00111 ผลไม้<br>2<br>3<br>4<br>5<br>6<br><<br>■_∃=∃=∎ | Description<br>Modau 2<br>3<br>4<br>5<br>6<br>7<br>8<br>9<br>10<br>11<br>12<br>13<br>14<br>15<br>16<br>17<br>13<br>14<br>15<br>16<br>17<br>10<br>11<br>12<br>13<br>14<br>1<br>1<br>1<br>1<br>1<br>1<br>1<br>1 |   |
| 😭 Detail 🖹 More 👌 Rate 🕟 Det                                                                                                    | Petal Description No : 1/20 (DM-00111)                                                                                                    |   |
| 🗋 New 📕 Save 🗙 Delete 🔍 Find                                                                                                    | UKP First VP Previous SP Next SVU Last ULt Close                                                                                                    |   |

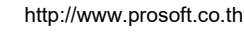

(|-)

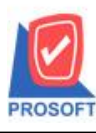

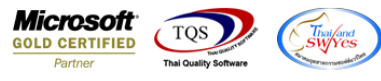

# 3.พิมพ์รายงานใบขอซื้อ จากนั้นทำการ กด Design

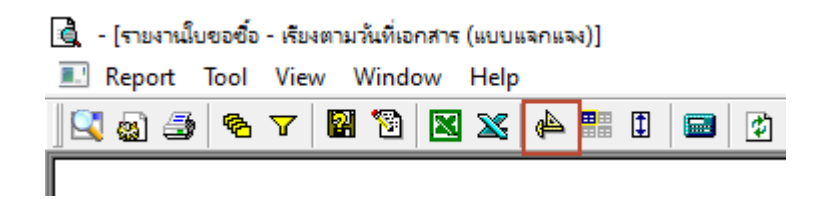

### เพิ่ม Design Columns เองดังนี้

- DetailDescription1 :: รายละเอียดสินค้าแถวที่1
- DetailDescription2 :: รายละเอียดสินค้าแถวที่2
- DetailDescription3 :: รายละเอียดสินค้าแถวที่3

| 🐚 Sele      | ct Colum       | 1                                                                                 | ×                                     |
|-------------|----------------|-----------------------------------------------------------------------------------|---------------------------------------|
| เลือก C     | olumn          |                                                                                   | •                                     |
| Band        | header         | <ul> <li>Cancellag : :</li> <li>description1 :</li> <li>description2 :</li> </ul> | !<br>.!                               |
| จัดวาง      | Center         | description3                                                                      |                                       |
| ชอบ         | None           | + 😒 detaildescripti<br>😒 detaildescripti                                          | ion1 : !<br>ion2 : !                  |
| Style       | Edit           | 🛛 🕭 detaildescripti                                                               | ion3:!                                |
| กว้าง       | 100            | X docustatus : !                                                                  | · · · · · · · · · · · · · · · · · · · |
| <b>3</b> 33 | 100            | Y 10                                                                              | สีText สีพื้น                         |
|             |                |                                                                                   | ตัวอย่าง Example                      |
| ОК          | <b>∏</b> +Clos | 8                                                                                 | พื้นหลังโปร่งใส (Transparent)         |

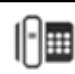

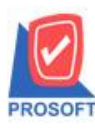

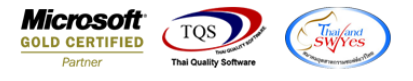

# 4.จะได้รูปแบบรายงานที่ทำการเพิ่มเติม > จากนั้นกด Exit

| 💁 - [*      | รายงานใบขอซื้อ - เรียงตามา<br>ble Exit | มันที่เอกสาร        | (แบบแจกแจง)] |             |                             |                                      |                                           |                         |                         |            |              |
|-------------|----------------------------------------|---------------------|--------------|-------------|-----------------------------|--------------------------------------|-------------------------------------------|-------------------------|-------------------------|------------|--------------|
| 3-          | ■ A \ ½ <sup>*</sup>                   | : 🔍 🔞               | ) 0 🔯 :      | # ₽         | 류 🖽 🗊 🖶                     | <b>Q+</b>                            | Resiz                                     | e: 100% 🔻 Zoom: 100     | 1% 🔽                    |            |              |
| 4           | <u>‡.1</u>                             |                     | 5            | 7           |                             | 12                                   |                                           | 6                       |                         | 3          |              |
| t<br>T<br>T |                                        |                     |              |             |                             | เริ่ารัก ตัววงไวง จำ                 | ວັດ ມີຄຳ້າາ ດຳນັດຄານ                      | luci                    |                         |            |              |
| 2           | DEMO                                   |                     |              |             | รายงา                       | บรษา ดรอย เจ จ<br>เนใบขอซื้อ - เรียง | แก่ง บรษท สานกงาน<br>งตามวันที่เอกสาร (แบ | แทญ<br>มแจกแจง)         |                         |            |              |
|             |                                        |                     |              |             | <b>จากวันที่</b> 26/09/2567 | <b>ถึง</b> 26/09/2567 <b>จาก</b>     | แลงที่เอกสาร POR6709-                     | 00001 ถึง POR6709-00001 |                         |            |              |
|             | พิมพ์วันที่: 21 ตุลาคม 2567            | <b>ເວລາ</b> : 13:27 |              |             |                             |                                      |                                           |                         |                         |            | หน้า เ / เ   |
| 4           | วันที่เอกสาร เลขที่เอกสาร              | i j                 | รหัสแผนก     | ชื่อผู้ขาย  |                             |                                      | จำนวนเงิน                                 | ส่วนลดบิล (เป็นเงิน     | ) เงินก่อนภาษี          | ภาษีชื้อ ร | วมทั้งสิ้น ธ |
| 5           | รหัสสินค้ำ                             | ชื่อสินค้           | i            |             |                             | จำนวน                                | หน่วยนับ                                  | ราคา/หน่วย              | ส่วนลดสินค้า (เป็นเงิน) | จำนวนเงิน  |              |
|             | 26/09/2567 POR6709-00                  | 001                 |              | บริษัท แกรเ | น อินเตอร์สเกล จำกัด        |                                      |                                           |                         |                         |            |              |
| 6           | DM-00111                               | ผลไม้               |              |             |                             | 10.00                                | กิโลกรัม                                  | าเคสอบ เ เทคสอบ 2       |                         |            |              |
| 7           | รวม                                    | 1                   | รายการ       |             | รวม                         | 10.00                                |                                           |                         |                         |            |              |
|             | รวมประจำวัน                            | 1                   | รายการ       |             | รวม                         | 10.00                                |                                           |                         |                         |            |              |
| 8           | รวมทั้งสิ้น                            | 1                   | รายการ       |             | รวมทั้งสิ้น                 | 10.00                                |                                           |                         |                         |            |              |
| 9           |                                        |                     |              |             |                             |                                      |                                           |                         |                         |            |              |
| hundr       |                                        |                     |              |             |                             |                                      |                                           |                         |                         |            |              |

5.รายงานโดยไปที่ Tool > Save Report... > ติ๊กถามเมื่อให้ดึงรายงานต้นฉบับ > 📕 > OK

| 🐧 - (รายงานใบสั่ง | ชื่อ - เรียงตามวันที่เอกสาร (แบบแจก | ua4)]            |                                                               |    |
|-------------------|-------------------------------------|------------------|---------------------------------------------------------------|----|
| 🖭 Report To       | ol View Window Help                 |                  |                                                               |    |
| 🔍 🔬 🚄             | Sort                                | 💾 🗊 📾            | Save Report                                                   | Х  |
|                   | Filter                              |                  | Path เก็บรายงาน                                               |    |
|                   | Save As                             |                  | DA                                                            |    |
| DEM               | Save As Report                      |                  | Teport.pbl                                                    | ור |
|                   | Save Report                         |                  |                                                               |    |
|                   | Manage Report                       |                  |                                                               |    |
| พิมพ์วันที่       | Save As Excel                       |                  |                                                               |    |
| วันที่เอกล        | Excel                               | บัติดเอชื้อ แผนร |                                                               |    |
| รทัสสิ            | Export !                            | 11100 00 11111   |                                                               |    |
| 05/03/256         | Import !                            |                  |                                                               |    |
| DM-0              | Font                                | fl1 ทุดส         |                                                               |    |
|                   | Design                              |                  | สร้างที่เก็บใหม่                                              | 5  |
| 5                 | Select Column                       |                  | Path ใหม่ ซึ่งที่เก็บ dr_popurchase_date_explain              |    |
|                   | Hide Report Header                  |                  | ชื่อที่เก็บ report.pbl 🚟 พษายเหตุ [8][TAKSIKA-PC][09/04/2024] |    |
|                   | Calculator                          |                  | Nepott SQL                                                    |    |
|                   |                                     |                  |                                                               |    |

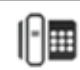

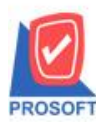

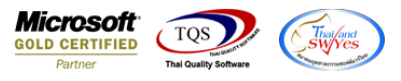

#### 🗟 - [รายงานใบขอซื้อ - เรียงตามวันที่เอกสาร (แบบแจกแจง)] 🔝 Report Tool View Window Help

| E Report 1001 | view window help |
|---------------|------------------|
| 🛛 🔹 🚳 🔽       | ▼     №     №    |

|                             |                     |          | บริษั<br>รายงานให<br>จากวันที่ 26/09/2567 ถึง : | มัท ตัวอย่าง จำกัด<br>บขอซื้อ - เรียงตา<br>26/09/2567 จากเลข | เบริษัท สำนักงาน<br>มวันที่เอกสาร (แบ<br>ที่เอกสาร POR6709- | ใหญ่<br>มแจกแจง)<br>00001 ถึง POR6709-00001 |                         |          |               |
|-----------------------------|---------------------|----------|-------------------------------------------------|--------------------------------------------------------------|-------------------------------------------------------------|---------------------------------------------|-------------------------|----------|---------------|
| พิมพ์วันที่: 21 ตุลาคม 2567 | <b>เวลา</b> : 13:27 |          |                                                 |                                                              |                                                             |                                             |                         |          | หน้า 17       |
| วันที่เอกสาร เลขที่เอกสาร   |                     | รหัสแผนก | ชื่อผู้ขาย                                      |                                                              | จำนวนเงิน                                                   | ส่วนลดบิล (เป็นเงิน)                        | เงินก่อนภาษี            | ภายีชื้อ | รวมทั้งสิ้น ร |
| รทัสสินค้า                  | ชื่อสินก้า          | ı        |                                                 | จำนวน                                                        | หน่วยนับ                                                    | ราคา/หน่วย                                  | ส่วนลดสินค้า (เป็นเงิน) | จำนว     | นเงิน         |
| 26/09/2567 POR6709-00       | 001                 |          | บริษัท แกรน อินเตอร์สเกล จำกัด                  |                                                              |                                                             |                                             |                         |          |               |
| DM-00111                    | ผลไม้               |          |                                                 | 10.00                                                        | กิโลกรัม                                                    | าเคล่อบ เ าเคล่อบ 2                         |                         |          |               |
| รวท                         | 1                   | รายการ   | <b>รว</b> ม                                     | 10.00                                                        |                                                             |                                             |                         |          |               |
| รวมประจำวัน                 | 1                   | รายการ   | รวม                                             | 10.00                                                        |                                                             |                                             |                         |          |               |
| รวมทั้งสิ้น                 | 1                   | รายการ   | รวมทั้งสิ้น                                     | 10.00                                                        |                                                             |                                             |                         |          |               |

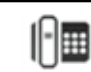